## HOW TO SUBMIT A PROPOSED ORDER

- 1. Login to your Online Portal Account
- 2. Click Search Case then select by Case Number

|    |                                                                                                    | Case I                                        | Number                             | Search                                                 |                                   |                   |               |           |
|----|----------------------------------------------------------------------------------------------------|-----------------------------------------------|------------------------------------|--------------------------------------------------------|-----------------------------------|-------------------|---------------|-----------|
| 3. | Enter in your case number in the<br>appropriate 12-14 digit format (see<br>instructions on portal) and click Search | Case Num                                      | ber*                               | Search by Case N<br>23TR00001234<br>Case # format: 230 | umber<br>FA00001234 (8 digits aft | er the case lette | rs)           |           |
| 4. | Click on the Case Number                                                                                            | Search C<br>Records Per Pa<br>Change the numb | age 20 v<br>er of results per page |                                                        |                                   |                   |               |           |
|    |                                                                                                    | Case Number                                   | Case Name                          | Filing Date                                            | Location                          | Case Type         | Category      | Next Even |
|    |                                                                                                    | 23TR00001234                                  | SCHOPEN, HANN                      | AH M. 01/18/2023                                       | Mundelein Branch Court            | Criminal/Traffic  | Minor Traffic |           |
|    |                                                                                                    | Results 1 - 1                                 |                                    |                                                        |                                   |                   |               |           |
|    |                                                                                                    |                                               |                                    |                                                        |                                   |                   |               |           |
|    |                                                                                                    |                                               |                                    |                                                        |                                   |                   |               |           |
| 5. | Click Documents Filed 23TR00001234 cm                                                                               | osed                                          |                                    |                                                        |                                   |                   |               |           |

| 6. | Click Add Proposed |
|----|--------------------|
|    | Order              |

| 23TR       | R00001234 Closed                         |               |                 |        |                 |                   |
|------------|------------------------------------------|---------------|-----------------|--------|-----------------|-------------------|
| снор       | EN, HANNAH M.                            |               |                 |        |                 |                   |
| riminal/Tr | affic: Minor Traffic - Filed: 01/18/2023 |               |                 |        |                 |                   |
| Parties    | Charges/Dispositions/Sentences           | Court Events  | Documents Filed |        |                 |                   |
| )ocumer    | nts                                      |               |                 |        |                 | Add Proposed Orde |
| - Doc      | uments                                   |               |                 |        |                 |                   |
| [          | Date                                     | Document Type |                 | Status | Document Action |                   |
|            | 02/03/2023                               | Affidavit     |                 |        | Filed           |                   |

7. Complete the required fields and upload the order, click Proceed

| ld Proposed Order    |                                              |
|----------------------|----------------------------------------------|
|                      |                                              |
| Ť                    |                                              |
| Document Name or N   | Number*100137P - Proposed Order-Proposed Q 4 |
| Additional Info      |                                              |
| Auditional III0      |                                              |
| Filed By*            | Attorney for Defendant -                     |
|                      | Choose File Order of Dis 171-207.pdf         |
| File*                | ■ × 100%                                     |
| Associated Documen   | it(s) (if applicable)                        |
| 🗆 02/03/2023 Affidav | vit Traffic School                           |
|                      |                                              |